## INSTRUCCIONES DE PAGO DE TASAS DE EXPEDICIÓN DE TÍTULOS

- 1. Acepto las condiciones de uso y política de privacidad
- 2. Selecciono: Pagar tasa o precio público

3. A continuación, puedo continuar para realizar el pago de dos maneras distintas:

- Introduciendo el código QR: 3708
- Introduciendo el <u>nombre de tasa</u>:
  EXPEDICIÓN DE TÍTULOS O CERTIFICADOS ES. DE ARTE FRANCISCO ALCÁNTARA CERÁMICA
   Escojo:
   EXPEDICIÓN DE TÍTULOS O CERTIFICADOS – ES DE ARTE FRANCISCO ALCÁNTARA CERÁMICA

En caso de tener de derecho a deducción por Familia Numerosa de Carácter General, deberé marcar la casilla "Deducciones". En este caso, el importe se verá reducido en un 50%, y tendré que presentar, inexcusablemente, en la secretaría de la Escuela la correspondiente fotocopia y original de la tarjeta de Familia Numerosa.

- 4. Relleno todos los datos solicitados y pulso sobre "Continuar".
- 5. Compruebo que los datos introducidos son correctos y pulso sobre "Continuar".
- 6. Elijo el método de pago y genero el justificante del pago de la tasa.